## How to digitally sign a PDF file in Adobe Reader (Free software)

-This will lock your document after signing it.

\*Figures in this document may differ on your computer.

Step 1: Complete all blocks, except signature block.

Step 2:Select "Tools" (top left menu bar) and then click "Fill & Sign"

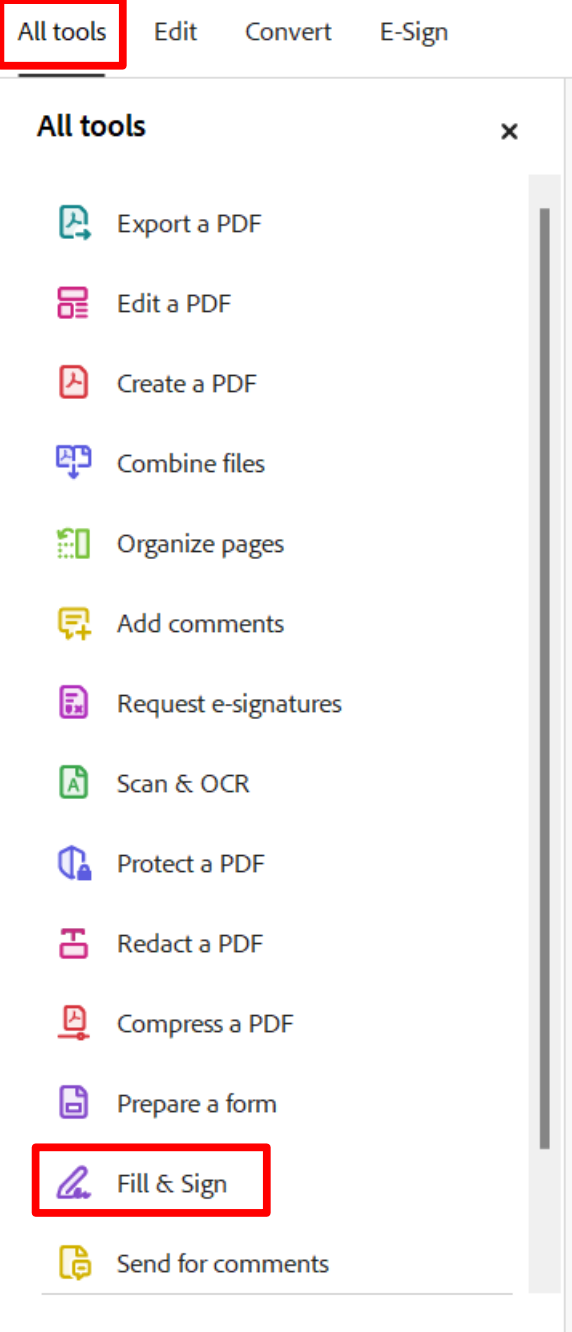

Subscribe now to restore your access to

## Click "Sign" Click "Add Signature" then type name.

Type Draw Image 7 TypeNameHere Change Save signature Cancel Apply

Click "Apply" and then place signature in the signature block of form.

| Return to:<br>Name of school Wapato Cooperative Preschool                                                                                                    | ol                                                                                                    |
|----------------------------------------------------------------------------------------------------|----------------------------------------------------------------------------------------------------|
| Mailing Address_ 8601 104th St. SW Lakewood,                                                                                                    | WA 98498                                                                                                    |
| Child's name (last/first/name used) Date of birth Age Sex M FO                                                                                                    |                                                                                                    |
| Home address (inc. zip code)                                                                                                    |                                                                                                    |
| Home Phone Cell Phone                                                                                                    | E Mail                                                                                                    |
| Parent/guardian name(s) (last, first)                                                                                                    |                                                                                                    |
| (last, first)                                                                                                    |                                                                                                    |
| Parent/guardian occupation                                                                                                    | Employer                                                                                                    |
| Interests                                                                                                    | Preferred Phone #                                                                                                    |
| the participation and sharing of responsibilities by all families. As a parent/guardian in                                                                                                    |                                                                                                    |
| Pay required fees: School Registration (nonrefundable) – Bates<br>DUE WITH FORM \$30 INCLUDES Registra                                                                                                    | Registration Fee – Preschool Tuition – and other fees as required by our school. AMOU                                                                                                    |
|                                                                                                    | addiffee                                                                                                    |
| Attend a minimum of 1 parent education opportunity for every                                                                                                    | month the family is enrolled, which must include Orientation and Parent Training.                                                                                                    |
| Attend a minimum of 1 parent education opportunity for every<br>Work in the classroom as an assistant on my assigned days and                                                                                                    | y month the family is enrolled, which must include Orientation and Parent Training.<br>I take responsibility for providing a trained substitute when necessary.                                                                                                    |
| Attend a minimum of 1 parent education opportunity for every<br>Work in the classroom as an assistant on my assigned days and<br>Provide a nutritious snack for all children on my assigned day o                                                                                                    | y month the family is enrolled, which must include Orientation and Parent Training.<br>I take responsibility for providing a trained substitute when necessary.<br>In a rotating basis under the direction of the teacher.                                                                                                    |
| Attend a minimum of 1 parent education opportunity for every<br>Work in the classroom as an assistant on my assigned days and<br>Provide a nutritious snack for all children on my assigned day o<br>Keep my child at home if there are signs of any communicable                                                                                                    | y month the family is enrolled, which must include Orientation and Parent Training.<br>I take responsibility for providing a trained substitute when necessary.<br>In a rotating basis under the direction of the teacher.<br>disease.                                                                                                    |
| Attend a minimum of 1 parent education opportunity for every<br>Work in the classroom as an assistant on my assigned days and<br>Provide a nutritious snack for all children on my assigned day o<br>Keep my child at home if there are signs of any communicable of<br>Volunteer for a board position or a committee position.                                                                                                    | y month the family is enrolled, which must include Orientation and Parent Training.<br>I take responsibility for providing a trained substitute when necessary.<br>In a rotating basis under the direction of the teacher.<br>disease.                                                                                                    |
| Attend a minimum of 1 parent education opportunity for every<br>Work in the classroom as an assistant on my assigned days and<br>Provide a nutritious snack for all children on my assigned day o<br>Keep my child at home if there are signs of any communicable<br>Volunteer for a board position or a committee position.<br>Participate in fundraising according to school guidelines.                                                                                                    | y month the family is enrolled, which must include Orientation and Parent Training.<br>I take responsibility for providing a trained substitute when necessary.<br>In a rotating basis under the direction of the teacher.<br>disease.                                                                                                    |
| Attend a minimum of 1 parent education opportunity for every<br>Work in the classroom as an assistant on my assigned days and<br>Provide a nutritious snack for all children on my assigned day o<br>Keep my child at home if there are signs of any communicable<br>Volunteer for a board position or a committee position.<br>Participate in fundraising according to school guidelines.<br>Register one adult as a student at Bates Technical College. Regi<br>College handbook.                                                                                                    | y month the family is enrolled, which must include Orientation and Parent Training.<br>I take responsibility for providing a trained substitute when necessary.<br>In a rotating basis under the direction of the teacher.<br>disease.                                                                                                    |
| Attend a minimum of 1 parent education opportunity for every<br>Work in the classroom as an assistant on my assigned days and<br>Provide a nutritious snack for all children on my assigned day o<br>Keep my child at home if there are signs of any communicable<br>Volunteer for a board position or a committee position.<br>Participate in fundraising according to school guidelines.<br>Register one adult as a student at Bates Technical College. Regi<br>College handbook.<br>Complete and submit all forms required by the school including<br>Immunization or Certificate of Exemption, and Child Release for                                                                                                    | y month the family is enrolled, which must include Orientation and Parent Training.<br>I take responsibility for providing a trained substitute when necessary.<br>In a rotating basis under the direction of the teacher.<br>disease.<br>istered Bates student will follow policies and procedures as outlined in the Bates Techn<br>g Information Form, Consent for Emergency Medical and Surgical Care, and Certificate or<br>rm.                                                                                                    |
| Attend a minimum of 1 parent education opportunity for every<br>Work in the classroom as an assistant on my assigned days and<br>Provide a nutritious snack for all children on my assigned day o<br>Keep my child at home if there are signs of any communicable<br>Volunteer for a board position or a committee position.<br>Participate in fundraising according to school guidelines.<br>Register one adult as a student at Bates Technical College. Regi<br>College handbook.<br>Complete and submit all forms required by the school including<br>Immunization or Certificate of Exemption, and Child Release for<br>If a family's presence is disruptive to the educational program of<br>terminate membership.                                                                                                    | y month the family is enrolled, which must include Orientation and Parent Training.<br>I take responsibility for providing a trained substitute when necessary.<br>In a rotating basis under the direction of the teacher.<br>disease.<br>istered Bates student will follow policies and procedures as outlined in the Bates Techn<br>g Information Form, Consent for Emergency Medical and Surgical Care, and Certificate<br>rm.                                                                                                    |
| Attend a minimum of 1 parent education opportunity for every<br>Work in the classroom as an assistant on my assigned days and<br>Provide a nutritious snack for all children on my assigned day o<br>Keep my child at home if there are signs of any communicable of<br>Volunteer for a board position or a committee position.<br>Participate in fundraising according to school guidelines.<br>Register one adult as a student at Bates Technical College. Regi<br>College handbook.<br>Complete and submit all forms required by the school including<br>Immunization or Certificate of Exemption, and Child Release for<br>If a family's presence is disruptive to the educational program of<br>terminate membership.<br>Fulfill duties assigned equally to all for the upkeep of the school                                                                                                    | y month the family is enrolled, which must include Orientation and Parent Training.<br>I take responsibility for providing a trained substitute when necessary.<br>In a rotating basis under the direction of the teacher.<br>disease.<br>istered Bates student will follow policies and procedures as outlined in the Bates Techni<br>g Information Form, Consent for Emergency Medical and Surgical Care, and Certificate of<br>rm.<br>or is a safety hazard, per OPEP Risk Management, the Board reserves the right to<br>I facilities.                                                                              |
| Attend a minimum of 1 parent education opportunity for every<br>Work in the classroom as an assistant on my assigned days and<br>Provide a nutritious snack for all children on my assigned day o<br>Keep my child at home if there are signs of any communicable of<br>Volunteer for a board position or a committee position.<br>Participate in fundraising according to school guidelines.<br>Register one adult as a student at Bates Technical College. Regi<br>College handbook.<br>Complete and submit all forms required by the school including<br>Immunization or Certificate of Exemption, and Child Release for<br>If a family's presence is disruptive to the educational program of<br>terminate membership.<br>Fulfill duties assigned equally to all for the upkeep of the school<br>By signing the portion below, I (we) are willing to meet the<br>and handbook of the school.                             | y month the family is enrolled, which must include Orientation and Parent Training.<br>I take responsibility for providing a trained substitute when necessary.<br>In a rotating basis under the direction of the teacher.<br>disease.<br>istered Bates student will follow policies and procedures as outlined in the Bates Techn<br>g Information Form, Consent for Emergency Medical and Surgical Care, and Certificate of<br>rm.<br>or is a safety hazard, per OPEP Risk Management, the Board reserves the right to<br>I facilities.<br>the above requirements and to abide by the constitution, standing policies |
| Attend a minimum of 1 parent education opportunity for every<br>Work in the classroom as an assistant on my assigned days and<br>Provide a nutritious snack for all children on my assigned day o<br>Keep my child at home if there are signs of any communicable<br>Volunteer for a board position or a committee position.<br>Participate in fundraising according to school guidelines.<br>Register one adult as a student at Bates Technical College. Regi<br>College handbook.<br>Complete and submit all forms required by the school including<br>Immunization or Certificate of Exemption, and Child Release for<br>If a family's presence is disruptive to the educational program of<br>terminate membership.<br>Fulfill duties assigned equally to all for the upkeep of the school<br>By signing the portion below, I (we) are willing to meet the<br>and handbook of the school.<br>Parent/guardian's signature | r month the family is enrolled, which must include Orientation and Parent Training. I take responsibility for providing a trained substitute when necessary. In a rotating basis under the direction of the teacher. disease. istered Bates student will follow policies and procedures as outlined in the Bates Techn g Information Form, Consent for Emergency Medical and Surgical Care, and Certificate or m. or is a safety hazard, per OPEP Risk Management, the Board reserves the right to I facilities. the above requirements and to abide by the constitution, standing policies Parent/guardian's signature |

After signature is placed, the document cannot be altered. Save and email to"membership@kogumapreschool.org"